#### Step 1 Scaricare l'app ed effettuare la registrazione

www.monni.bz.it

# monni FOOD

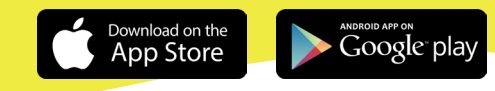

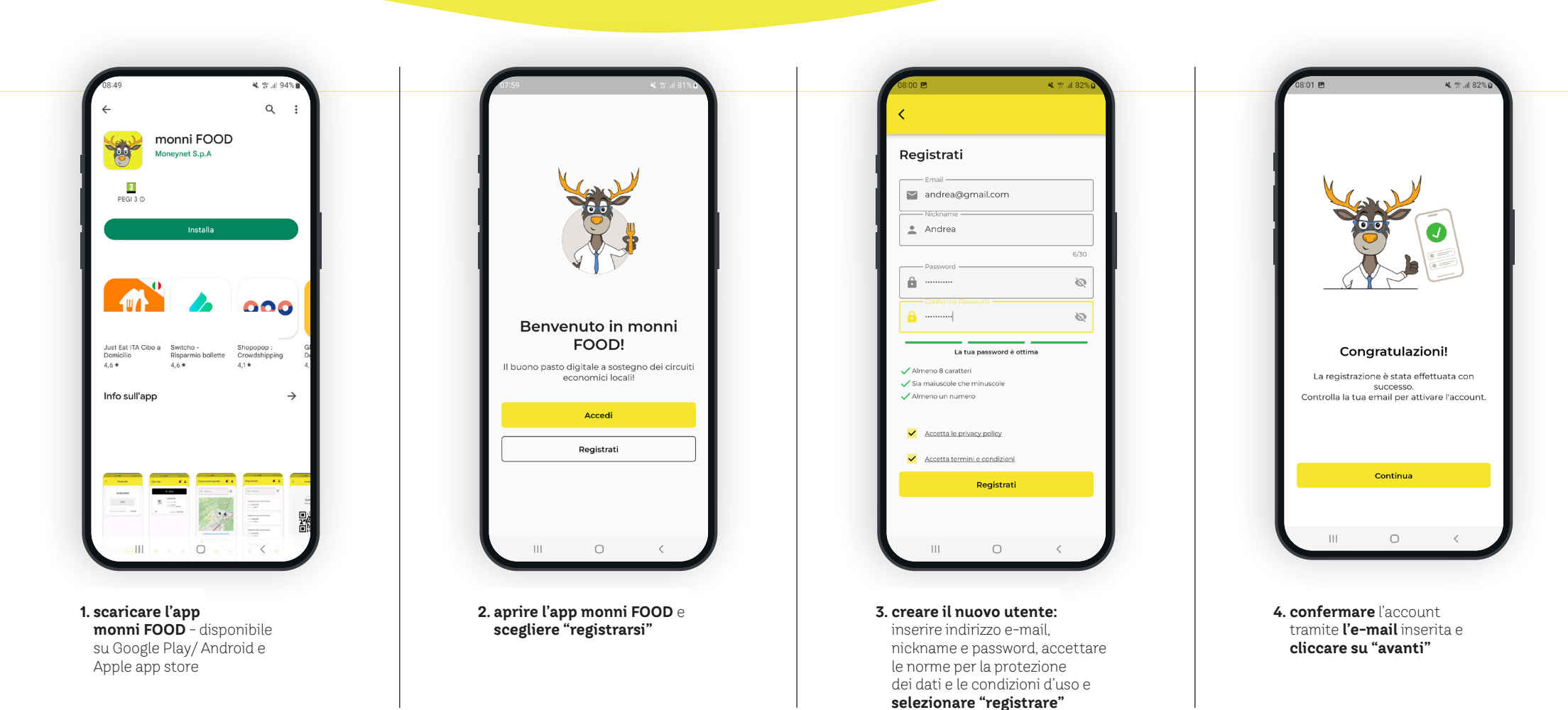

#### Step 2

Iscriversi, preparare il codice di attivazione e usarlo per attivare il buono pasto

## monni FOOD

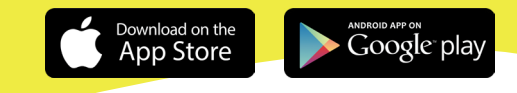

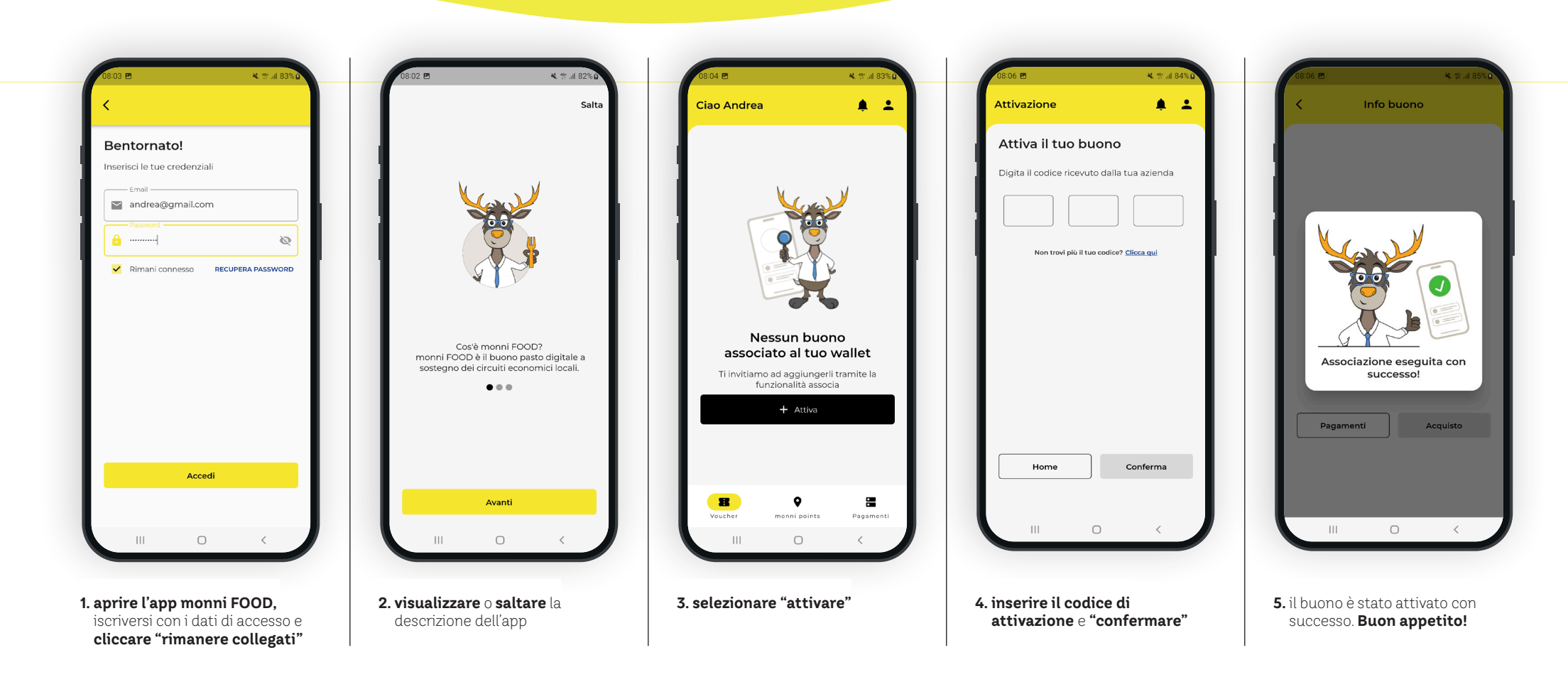

www.monni.bz.it

#### **Step 3** Ora puoi pagare con monni FOOD

### monni FOOD

Download on the App Store

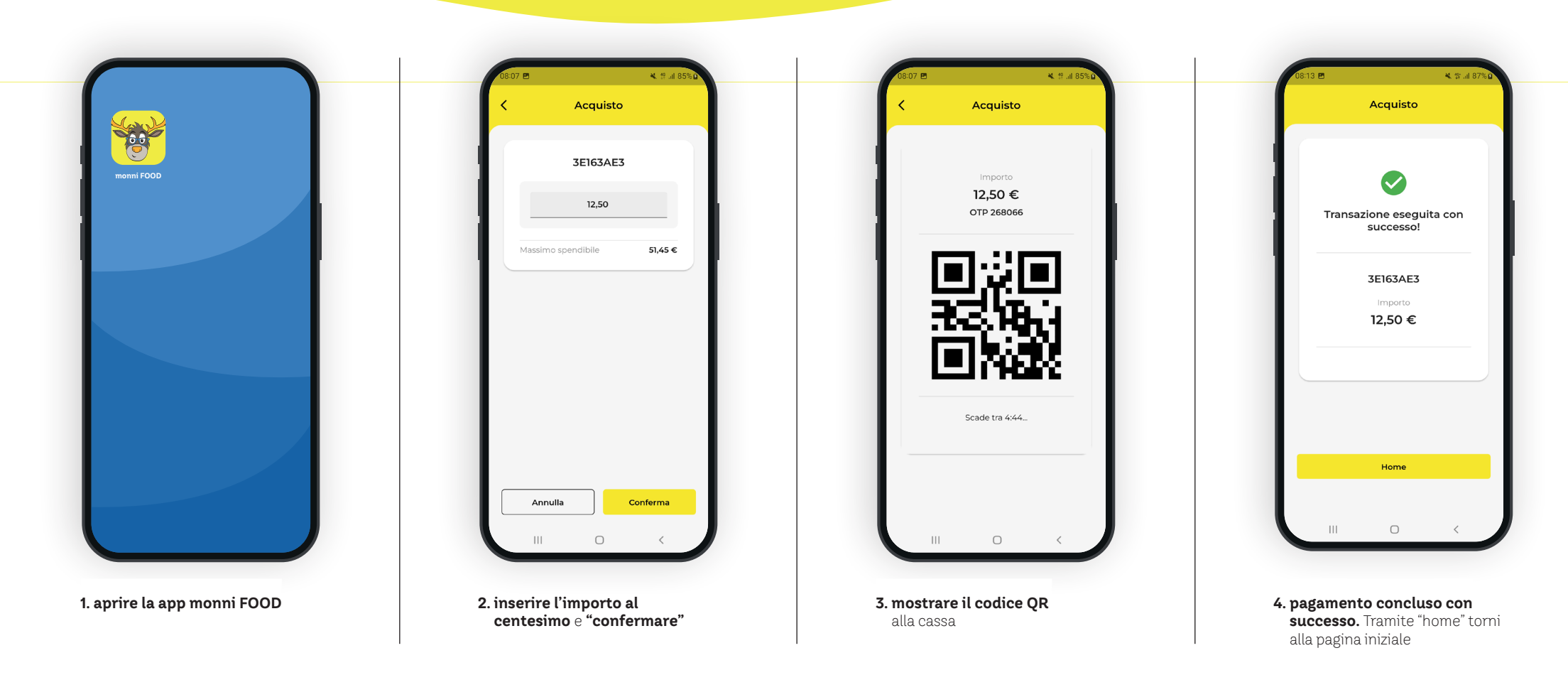

www.monni.bz.it